## Computing Wie aktiviere ich in Windows die Netzwerkerkennung?

• Die Netzwerkerkennung muss aktiviert werden, wenn Sie die folgende **Fehlermeldung** bzw. **Meldung** erhalten: Die Netzwerkerkennung ist ausgeschaltet. Netzwerkcomputer und -geräte sind nicht sichtbar. Schalten Sie die Netzwerkerkennung im Netzwerk- und Freigabecenter ein.

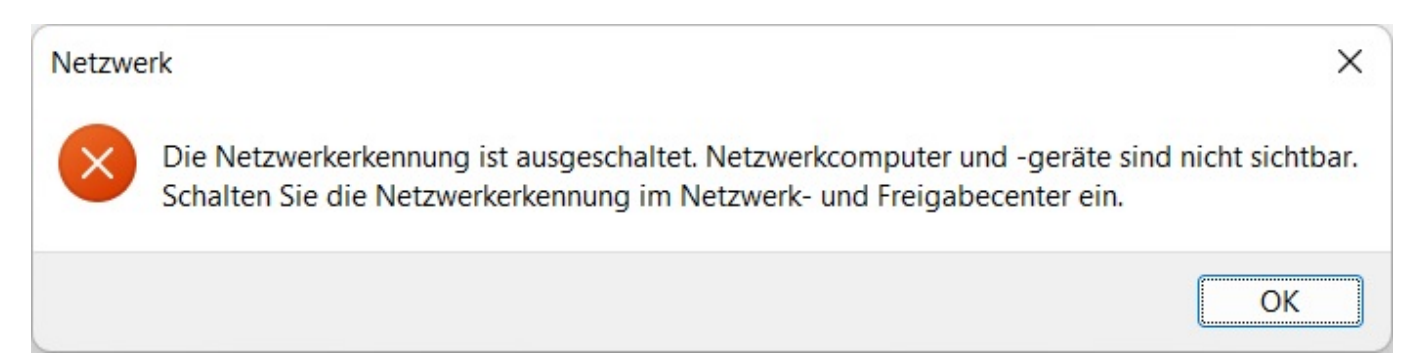

- Der Fehler kann z.B. auftreten, wenn Sie im **Windows-Explorer** auf den Eintrag Netzwerk klicken.
- In diesem Fall werden keine anderen Rechner oder Server im **Netzwerk** gefunden (das Netzwerk wird nicht durchsucht).
- Um in Windows die Netzwerkerkennung **einzuschalten**, gehen Sie wie unten beschrieben vor.
- Öffnen Sie die **Systemsteuerung** (z.B. indem Sie Systemsteuerung in das Windows-Suchfeld eingeben und das zugehörige Ergebnis anklicken).
- Es öffnet sich der Dialog Alle Systemsteuerungselemente.
- Wählen Sie Netzwerk- und Freigabecenter.
- Wählen Sie auf der linken Seite Erweiterte Freigabeeinstellungen ändern.
- Öffnen Sie den Bereich Privat oder Gast oder Öffentlich und aktivieren Sie unter Netzwerkerkennung die Option Netzwerkerkennung einschalten (dies kann in öffentlichen Netzwerken ein Sicherheitsrisiko darstellen).
- Bestätigen Sie die Änderungen über einen Klick auf den Button Änderungen speichern.

Eindeutige ID: #2664 Verfasser: Letzte Änderung: 2022-05-24 12:26